## Ohje opiskelijalle

Kun olet saanut päätöksen opintojen aikaiseen yksilöllisten järjestelyjen hakemukseesi, **Sinun vastuullasi** on tiedottaa päätöksestä opettajiasi.

**Päätös yksilöllisistä järjestelyistä kirjataan Pakkiin** noin viikon kuluessa päätöksen antamisesta. Näet päätöksen tiedot kirjautumalla opiskelijan Pakki-työpöydälle os. pakki.hamk.fi.

1. Valitse HOPS

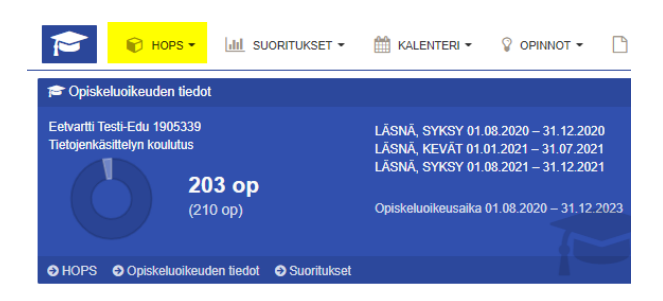

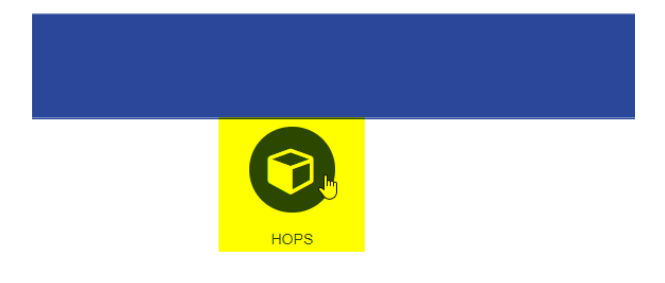

2. Siirry HOPSin Viestit-välilehdelle, valitse Sopimukset ja avaa päätös klikkaamalla viestin aihe -linkkiä.

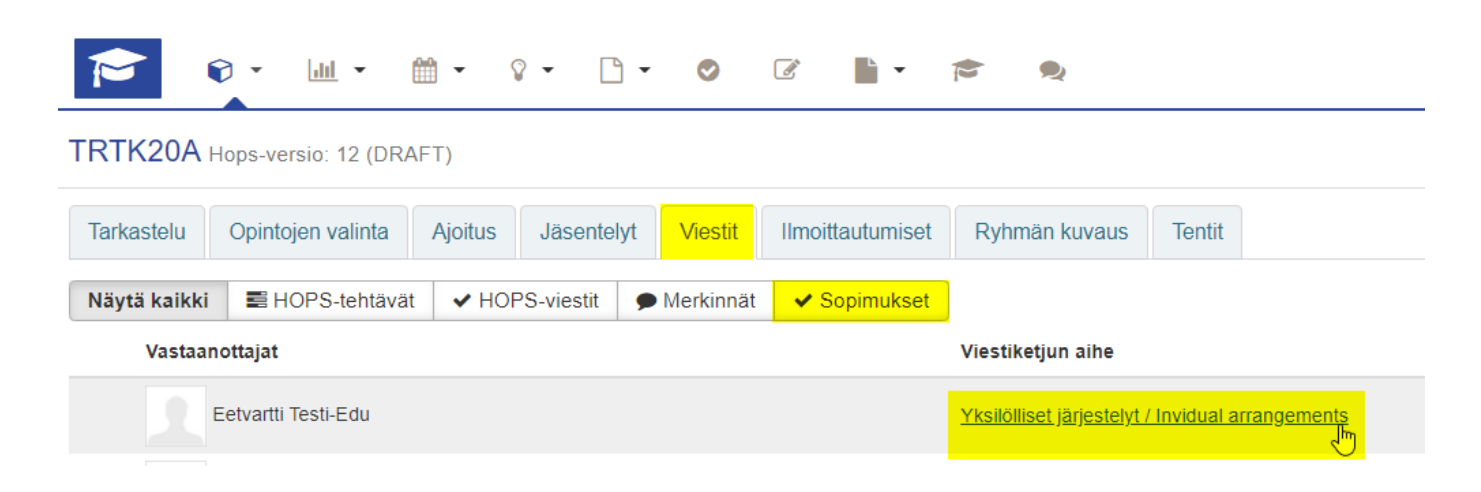

3. Sopimuksen tiedot avautuvat ja näet sopimukseen kirjatut päätöstiedot

### Sopimuksen tiedot

# O Yksilölliset järjestelyt / Invidual arrangements

#### Kuvaus:

Lisäaikaa tentteihin 20 min/tunti

#### 4. Sopimuksen voimassaoloaika ja sopimuksen jakaminen opettajille

- a. Näet tästä, kauanko yksilöllisten järjestelyjen päätös on voimassa
- b. Muokkaa -painikkeen kautta voit jakaa sopimuksen opettajille tai poistaa aiemmin jaetun päätöksen heidän näkyvistään

|                                         | ×     |
|-----------------------------------------|-------|
| VOIMASSAOLO                             |       |
| Voimassa<br>23.08.2021 - 31.05.2022     |       |
| Luotu<br>23.08.2021                     |       |
| SOPIMUKSEN OSAPUOLET                    |       |
| Opiskelija<br>Eetvartti Testi-Edu       |       |
| Ensisijainen opettaja<br>Satu Lohtander |       |
| Muut opettajat                          |       |
| SOPIMUKSEEN LIITETYT OPINTOJAKSOT       |       |
| LIITTEET                                |       |
| + Lisää liite                           |       |
| 🖋 Muokkaa                               | Sulje |

Kirjoita opettajan nimi/opettajien nimet **Muut Opettajat** -kenttään. Vähintään kolmen merkin kirjoittamisen jälkeen saat valintalistan henkilöistä, jonka voit lisätä. **Ole huolellinen, että jaat päätöksen oikeiden henkilöiden kanssa.** Tallenna.

Voit myös poistaa päätöksen opettajan näkymästä, kun opintojakso on ohi. Poistaminen onnistuu Muut opettajat -kentän ruksista opettajan nimen edestä. Tallenna.

#### Sopimuksen tiedot

| Muokkaa sopimuksen tietoj | a                                                                                       |
|---------------------------|-----------------------------------------------------------------------------------------|
| Nimi                      | Yksilölliset järjestelyt / Invidual arrangements                                        |
| Kuvaus                    | Lisäaikaa tentteihin 20 min/tunti                                                       |
| Päättymispäivä            | 27.09.2021                                                                              |
| Opiskelija                | Eetvartti Testi-Edu                                                                     |
| Muut opettajat            | Yrli Testi-Opo (yrli20100@student.hamk.fi) Luova Testi-Opo (luova20100@student.hamk.fi) |
| Opintojaksot              | Valitse opintojakso                                                                     |
|                           | Tallenna                                                                                |

#### Käy lopuksi vielä hyväksymässä sopimus:

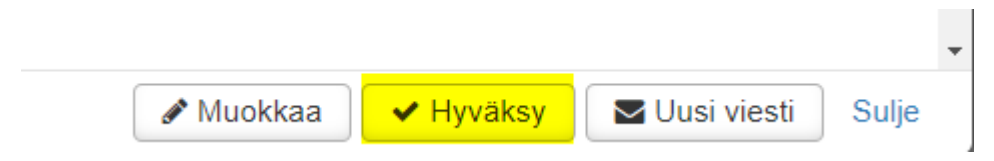

Hyväksymisen jälkeen opettaja saa sähköpostiviestin, jonka kautta hän saa tiedon, mihin yksilöllisiin järjestelyihin olet oikeutettu.